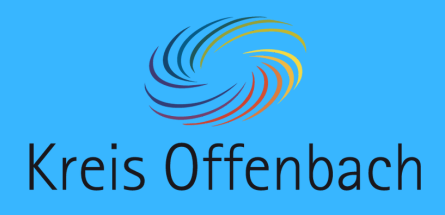

**myPromethean installieren** Smartphone - digitale Tafel von Promethean

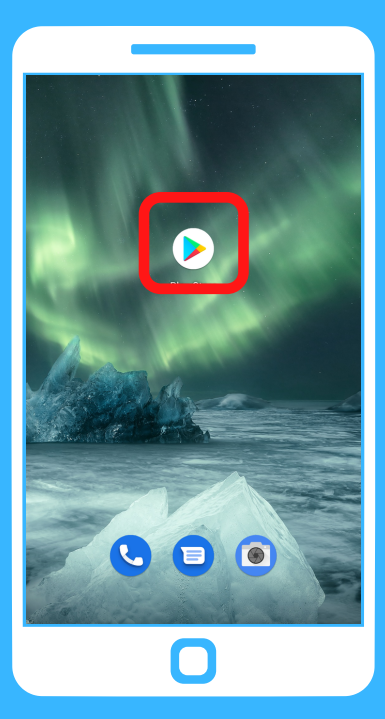

01

**Vor dem Verbinden:** Auf dem Starbildschirm des Smartphones **>** "Play Store" öffnen.

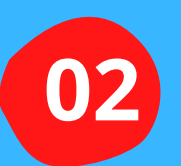

In der Suchleiste "myPromethean" eingeben. Die App "myPromethean" herunterladen und installieren.

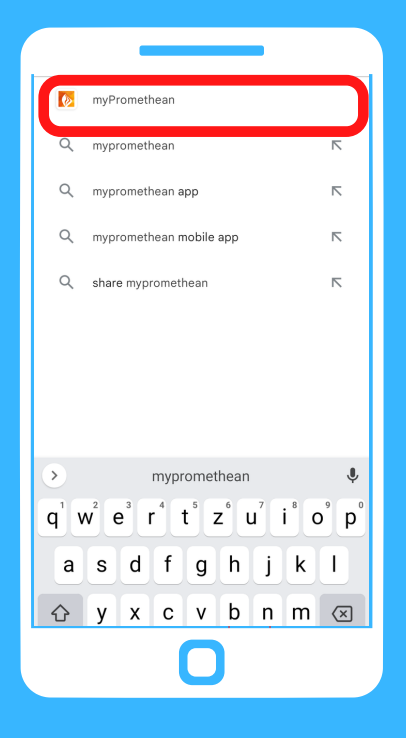

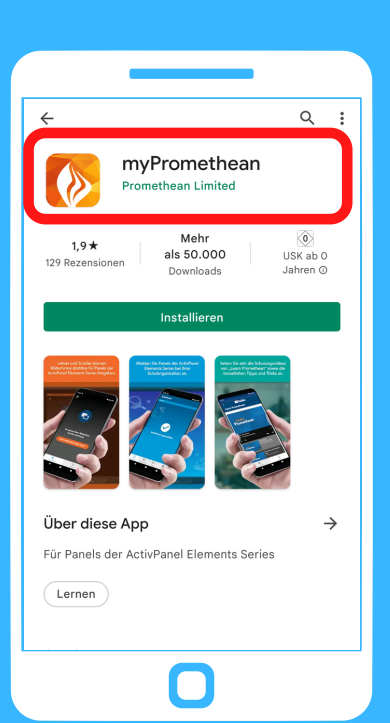

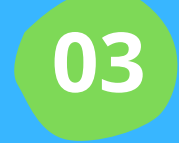

Anschließend die App "myPromethean" öffnen und testen.

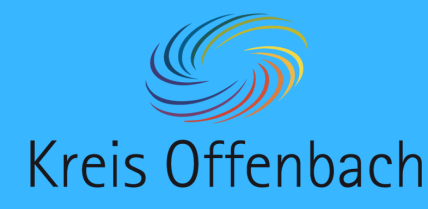

## kabellose Bildschirmübertragung I Smartphone - digitale Tafel von Promethean

## Information:

Bei dieser Art der kabellosen Übertragung spielt die Art des Netzwerkes keine Rolle. Die Bildschirmübertragung ist aus unterschiedlichen Netzwerken möglich. Wichtig ist, dass sich beide Geräte im Internet befinden.

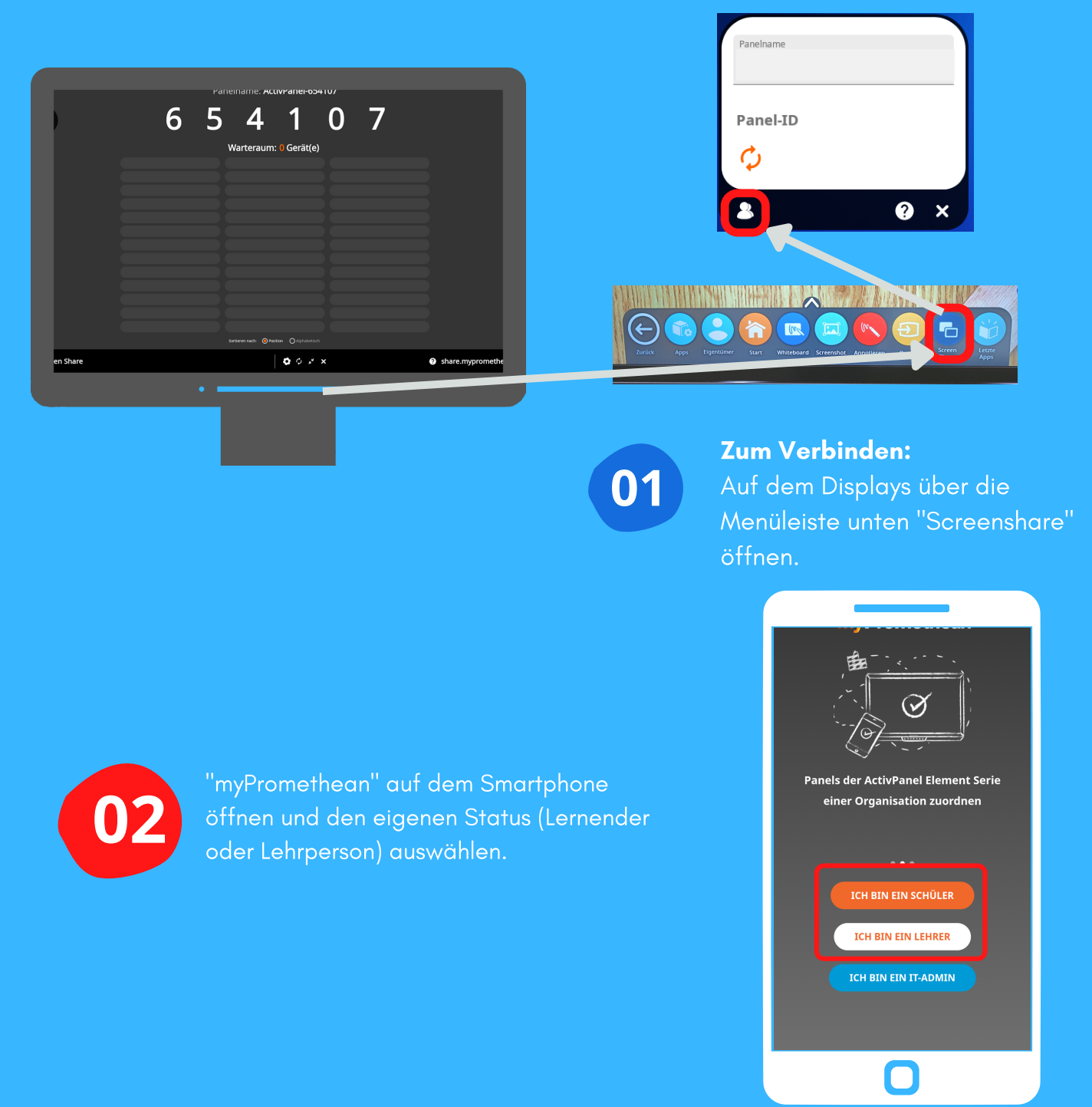

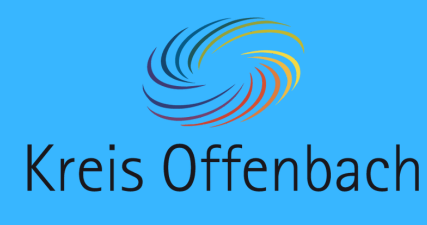

kabellose Bildschirmübertragung II Smartphone - digitale Tafel von Promethean

03

"Einstellungen" auswählen und

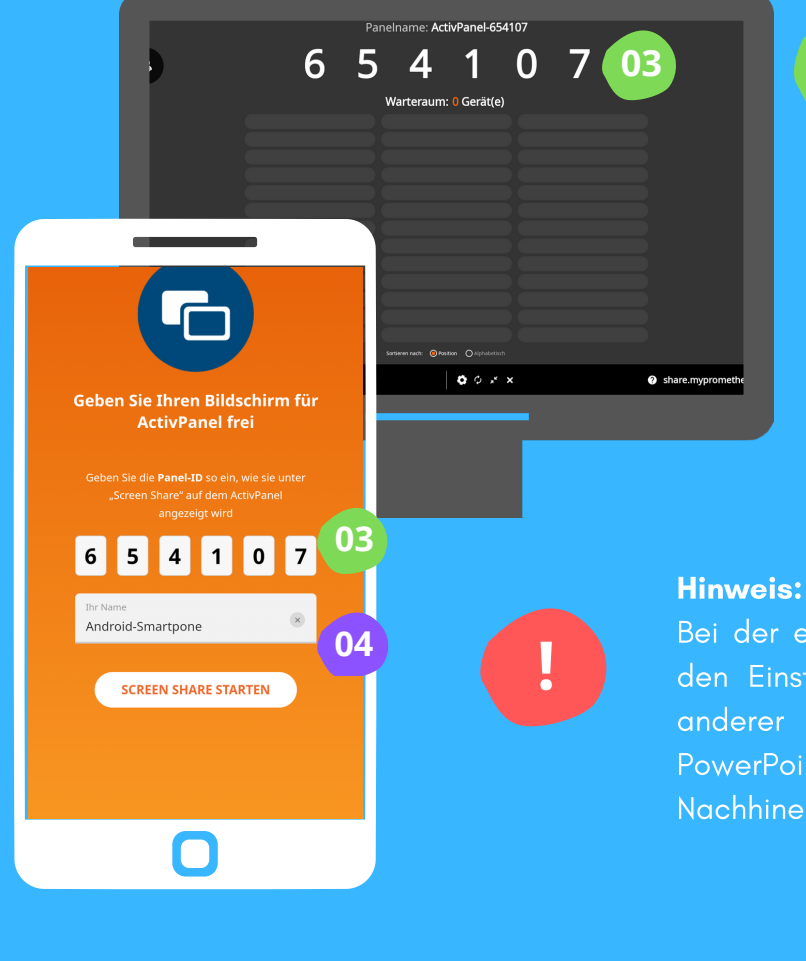

Bei der ersten Benutzung fragt "myPromethean" nach den Einstellungen und der Berechtigung die Inhalte anderer Apps anzuzeigen, damit auch z.B. eine PowerPoint angezeigt werden kann. Sie kann im Nachhinein wieder deaktiviert oder aktiviert werden.

In "myPromethean" den 6-

Tafel eingeben.

"Screenshare starten" anklicken.

stelligen Code der digitalen

04

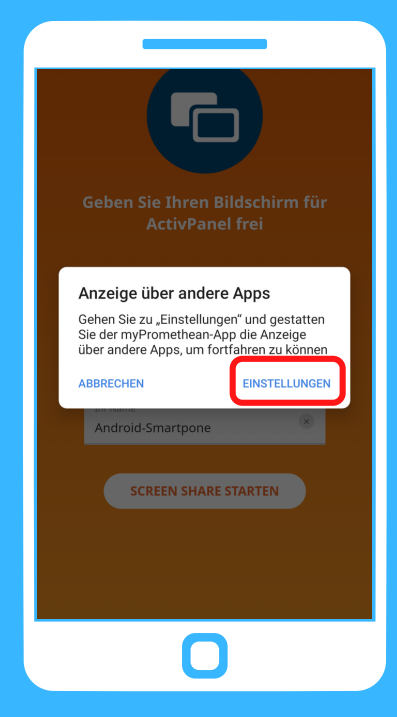

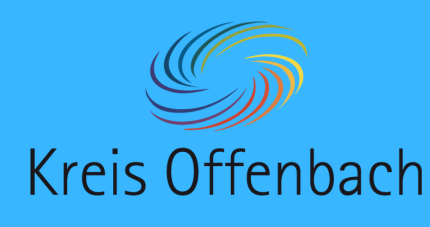

kabellose Bildschirmübertragung III Smartphone - digitale Tafel von Promethean

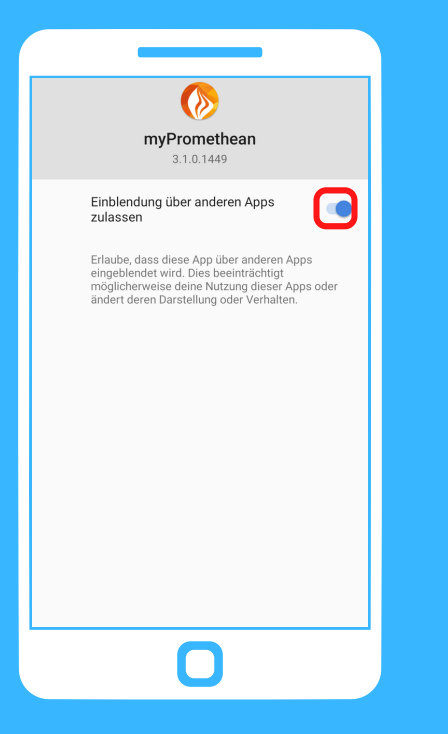

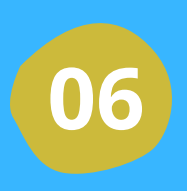

Berechtigung "Einblendung über andere Apps" zulassen und zurück zur App kehren.

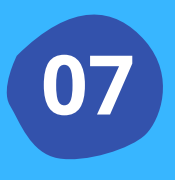

Als Lehrperson auf der digitalen Tafel im Warteraum das Smarthone auswählen und über das Anklicken des "Teilen" eine Bildschirmübertragung erlauben.

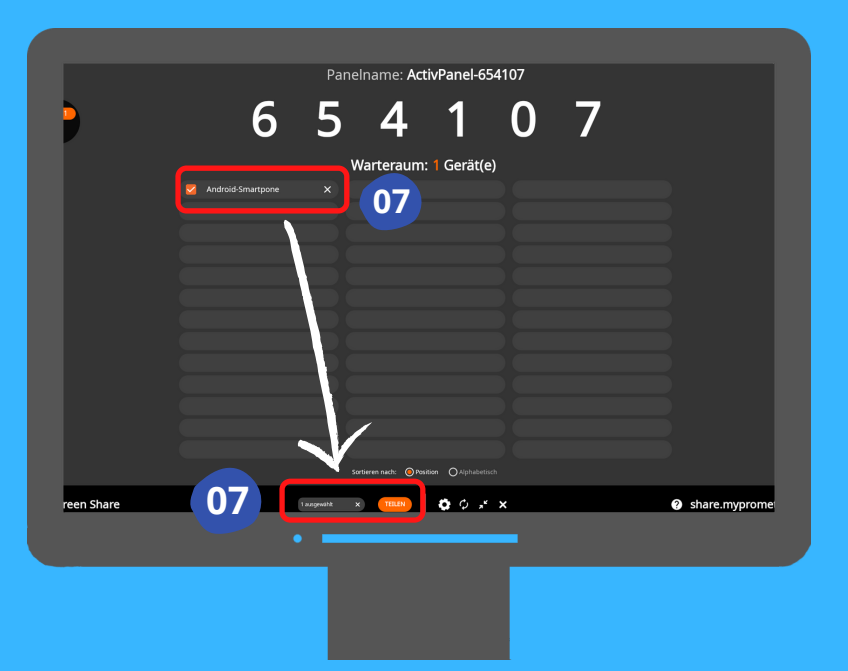

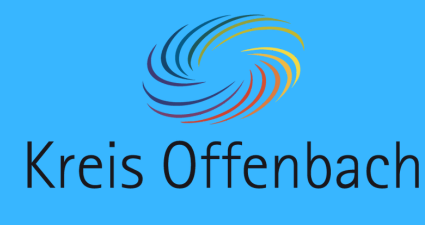

Beim Streamen/Aufzeichnen werden vertrauliche Informationen zugänglich gemacht

Beim Aufnehmen oder Streamen kann myPromethean vertrauliche Informationen erfassen, die auf deinem Bildschirm angezeigt oder von deinem Gerät wiedergegeben werden. Das können beispielsweise Audioinhalte, deine

Passwörter, deine Zahlungsinformationen sowie Fotos und Nachrichten sein.

ABBRECHEN JETZT STARTEN

kabellose Bildschirmübertragung IV Smartphone - digitale Tafel von Promethean

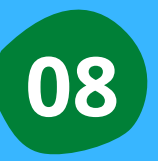

Für die Bildschirmübertragung auf dem Smartphone der Bildschirmübertragung über "jetzt starten" zustimmen.

Nach dem Verbinden wird der Bildschirm des Windows-Gerätes angezeigt. So können z.B. Arbeitsergebnisse präsentiert werden.

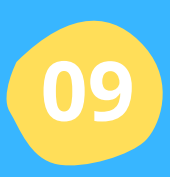

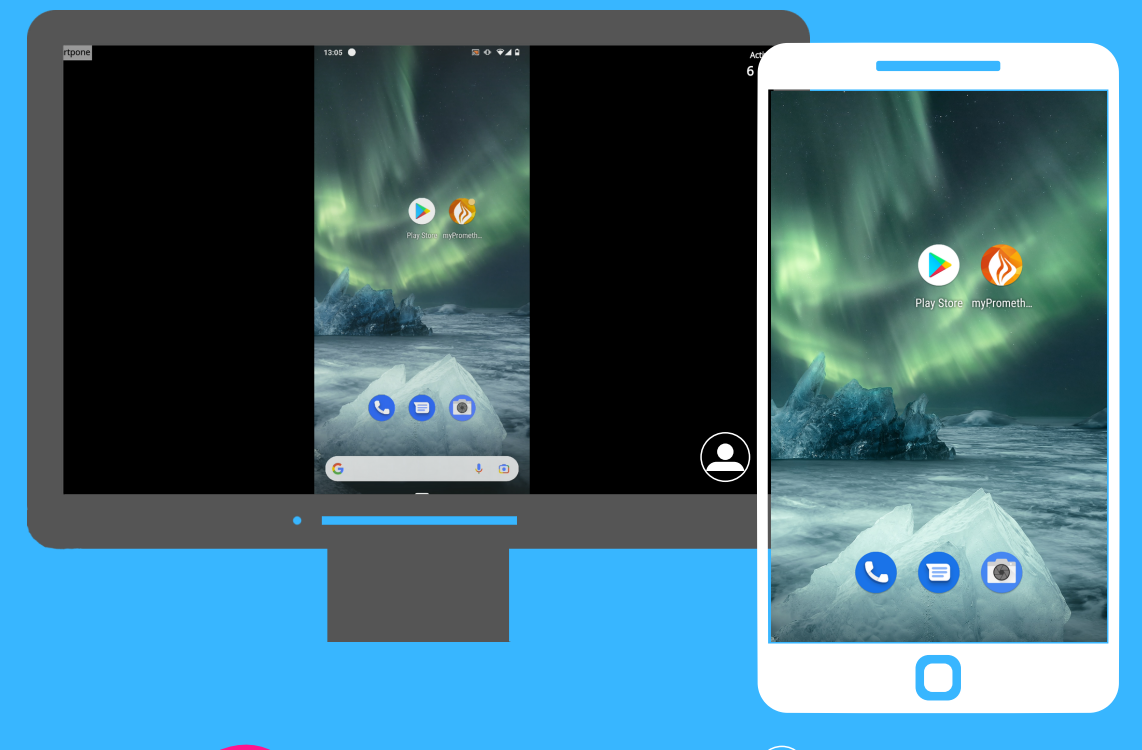

Über "X" neben dem Gerät ( ) im Warteraum) oder über das Smartphone kann die kabellose Bildschirmübertragung beendet werden.

Diese Anleitung wurde anhand des Dienstgeräts Nokia 7.2 (Android) und des ActivPanel Cobalt von Promethean erstellt.

Die digitale Tafel ist eine bearbeitetes Abbildung von Pixabay (CC by Pixabay).